# Financials Oracle/PeopleSoft 9.0

**Payment Inquiry** 

# Learning Objectives

- How to Get to the Voucher Screen
- How to View the Payment Information
- How to View Additional Payment Information

## **Oracle 9.0 View a Voucher**

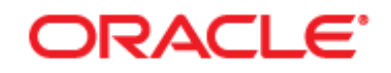

#### PEOPLESOFT ENTERPRISE

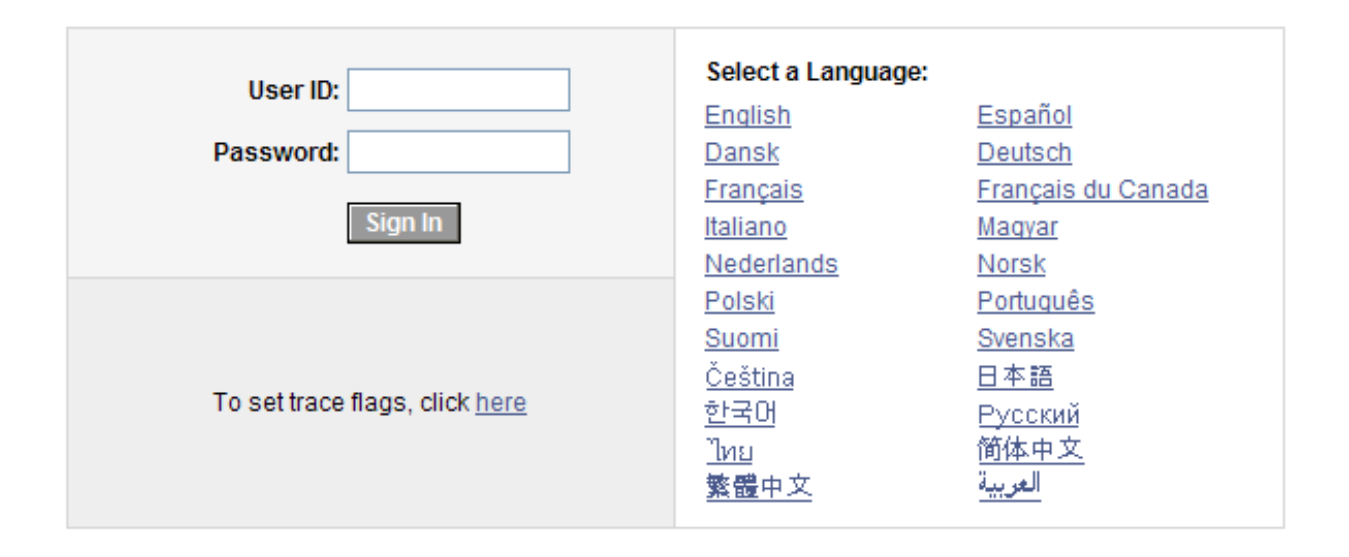

## Login to Oracle Financials

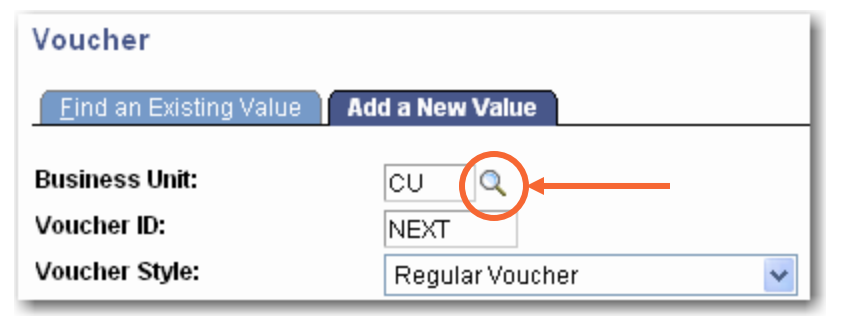

| _ook U                           | p Business Unit                                                                                        |
|----------------------------------|----------------------------------------------------------------------------------------------------|
| Business U<br>Descriptior        | Init: begins with 👻                                                                                    |
| Look Up                          | Clear Cancel Basic Lookup                                                                              |
| /iew All                         | First ┥ 1-12 of 12 🕟 Last                                                                              |
| Business U                       | nit lescription                                                                                        |
| <u>cu</u>                        | Clemson University                                                                                     |
| CUE                              | Clemson University Foundation                                                                          |
| CUFP                             | CUF Employee                                                                                           |
| CURE                             | Clemson Univ Research Foundat                                                                          |
| DURFP                            | CURF Employee                                                                                          |
| EMPLY                            | Employee Reimbursement                                                                                 |
|                                  | Continuing Edu Conference Comp                                                                         |
| FCECC                            | Continuing Edu Conterence Comp                                                                         |
| FCECC<br>FCREF                   | Clemson Univ Real Estate Edn                                                                           |
|                                  | Clemson Univ Real Estate Edn<br>Clemson Research Facilities Co                                         |
| FCECC<br>FCREF<br>FCRFC<br>FMREC | Clemson Univ Real Estate Edn<br>Clemson Research Facilities Co<br>AMREC LLC                            |
|                                  | Clemson Univ Real Estate Edn<br>Clemson Research Facilities Co<br>AMREC LLC<br>HR/Payroll Vendor Pymts |

Choose the appropriate Business Unit based on what type of funds the expense is posted to. Click the magnify icon to search. Click on the appropriate Business Unit to populate the business unit field.

## **Clemson University Business Units**

| BU    | Description                                                                                            |
|-------|----------------------------------------------------------------------------------------------------|
| CU    | Used for Vendor Invoices,<br>Vouchers paid from Funds 10-17, 19-<br>23                                 |
| EMPLY | Used for Payments to Clemson<br>Employees, Vouchers paid from Funds<br>10-17, 19-23                    |
| STDNT | Used for Student Payments, Vouchers paid from Funds 10-17, 19-23                                       |
| CUF   | Used for Clemson Foundation Vendor<br>Invoices, Vouchers paid from Funds<br>50-71                      |
| CUFP  | Used for Payments to Clemson<br>Employees, Vouchers paid from Funds<br>50-71                           |
| CURF  | Used for Payments to Clemson<br>Research Foundation Vendor Invoices,<br>Vouchers paid from Funds 80-81 |
| CURFP | Used for Payments to Clemson<br>Employees, Vouchers paid from Funds<br>80-81                           |

#### ORACLE' Personalize Content | Layout 🗢 🗆 🗙 Menu Search: ۲ ▷ My Favorites ▷ CU CUSTOM Vendors Purchasing Accounts Payable Commitment Control General Ledger ▷ Set Up Financials/Supply Chain Tree Manager Reporting Tools PeopleTools - Budget Journals - Journals - Process Monitor Project Information Purchase Order Vouchers Query

## Select the Vouchers Link from the menu

#### Voucher

Enter any information you have and click Search. Leave fields blank for a list of all values.

| Find an Existing Va    | alue Add a Ne  | ew Value                       |          |  |
|------------------------|----------------|--------------------------------|----------|--|
| Business Unit:         | = 🗸            | CUF                            | Q        |  |
| Voucher ID:            | begins with 🐱  |                                |          |  |
| Invoice Number:        | begins with 🐱  |                                |          |  |
| Short Vendor Name:     | begins with 🐱  |                                |          |  |
| Vendor ID:             | begins with 🐱  |                                | Q        |  |
| Name 1:                | begins with 🐱  |                                |          |  |
| Voucher Style:         | = 🗸            |                                | ~        |  |
| Related Voucher:       | begins with 🐱  |                                |          |  |
| Entry Status:          | = 🗸            |                                | *        |  |
| Voucher Source:        | = 🗸            |                                | ~        |  |
| Case Sensitive         |                |                                |          |  |
| Search Clear           | Basic Searc    | h 🗐 <u>Save Search Criteri</u> | <u>a</u> |  |
| Find an Existing Value | e Add a New Va | lue                            |          |  |

The Voucher Panel appears. Click on the Find an Existing Value tab.

#### Voucher

Enter any information you have and click Search. Leave fields blank for a list of all values.

| Find an Existing Va    | lue <u>Add a Ne</u> | ew Value            |              |  |
|------------------------|---------------------|---------------------|--------------|--|
| Business unit:         | = 🗸                 | CUF                 |              |  |
| Voucher ID:            | begins with 🐱       | P0029546            |              |  |
| Invoice Number:        | begins with 🐱       |                     |              |  |
| Short Vendor Name:     | begins with 🐱       |                     |              |  |
| Vendor ID:             | begins with 🐱       |                     | Q            |  |
| Name 1:                | begins with 🐱       |                     |              |  |
| Voucher Style:         | = ~                 |                     | *            |  |
| Related Voucher:       | begins with 🐱       |                     |              |  |
| Entry Status:          | = 🗸                 |                     | ~            |  |
| Voucher Source:        | = 🗸                 |                     | ~            |  |
| Case Sensitive         |                     |                     |              |  |
| Search                 | Basic Searc         | h 🗐 Save Search Cri | <u>teria</u> |  |
| No matching values w   | vere found.         |                     |              |  |
| Find an Existing Value | Add a New Va        | llue                |              |  |

Enter the Voucher Number in the Voucher ID field. Click Search.

| Summary Invoice Informa       | ation Payments Voucher Attribute          | s ) ( <u>E</u> rror Summary ) |                |
|-------------------------------|-------------------------------------------|-------------------------------|----------------|
| Business Unit:                | CUF                                       | Invoice Date:                 | 05/04/2010     |
| Voucher ID:                   | P0029546                                  | Invoice No:                   | 9837932878     |
| Voucher Style:                | Regular                                   | Invoice Total:                | 2,362.560 USD  |
| Contract ID:                  |                                           |                               |                |
| Vendor Name:                  | Apple Computer Inc                        | Pay Terms:                    | N30            |
|                               | PO Box 281877<br>Atlanta, GA 30384-1877   | Voucher Source:               | Online         |
| Entry Status:                 | Postable                                  | Origin:                       | Р              |
| Match Status:                 | No Match                                  | Created:                      | 05/11/2010     |
| Approval Status:              | Approved                                  | Created By:                   | DMRTN          |
| Post Status:                  | Posted                                    | Modified:                     | 05/12/2010     |
|                               |                                           | Modified By:                  | SHAW           |
| Document Tolerance Status:    | Valid                                     | ERS Type:                     | Not Applicable |
| Budget Status:                | Valid                                     | Close Status:                 | Open           |
| Budget Misc Status:           | Valid                                     |                               |                |
| *View Related                 | Payment Inquiry                           | <u>Go</u>                     |                |
| Print Voucher                 |                                           |                               |                |
| Save Return to Search         | E Notify Refresh                          |                               | <b>E</b> ∎ Add |
| Summary   Invoice Information | Payments   Voucher Attributes   Error Sum | <u>imary</u>                  |                |

### The Voucher Summary Panel appears. Click on the Payments Tab.

| Payment Me | ethod       |                       |               |                         |         |                  |          |
|------------|-------------|-----------------------|---------------|-------------------------|---------|------------------|----------|
| Bank:      | BBT         |                       |               | Pay Group:              |         |                  |          |
| Account:   | CUF         |                       |               | *Handling:              | RG      |                  |          |
| Method:    | СНК С       | heck                  |               | *Netting:               | Ν       |                  |          |
| Message:   | CustomerN   | o/567818              |               |                         |         |                  | Message  |
|            | Message wi  | ll appear on remittan | ce advice.    |                         |         |                  |          |
| chedule Pa | ayment      |                       |               | Payment Options         | ;       |                  |          |
| Action: Sc | hedule 🗸    | Payment Date:         | 05/20/2010    | Hold Payment            |         | Separate Payment |          |
| Pay:       | ~           | Reference:            | 146284        | Hold Reason:            |         |                  |          |
| -          |             |                       |               | Letter of Credit:       |         | <b>F</b>         |          |
|            |             |                       |               |                         |         |                  |          |
|            |             |                       |               |                         |         |                  |          |
| Payment in | udity Holic | lay/Currency Options  | Express Payme | nt <u>Vendor Bank A</u> | Account |                  |          |
| Payment No | ote         |                       |               |                         |         |                  |          |
|            |             |                       |               |                         |         |                  | <u>_</u> |
|            |             |                       |               |                         |         |                  |          |
|            |             |                       |               |                         |         |                  |          |
|            |             |                       |               |                         |         |                  |          |
|            |             |                       |               |                         |         |                  |          |

## This is where you will find the payment information and any applicable notes.